## ¿Cómo entrar al aula virtual?

Paso 1: Entra a la página del aula virtual.

Paso 2: En la esquina superior derecha da clic al botón "Entrar".

| INICIO   | WEB CEEAC | GALERÍA | CALENDARIOS | CORREO CEEAC | DRIVE | GRUPOS | SITES | Usted no se ha identificado. (Entrar) |
|----------|-----------|---------|-------------|--------------|-------|--------|-------|---------------------------------------|
| Página I | Principal |         |             |              |       |        |       | Lever portations<br>Instituto Ceeac   |
| AU       | LA VIRTI  | UAL CI  | EFAC        |              |       |        |       | TSIGUENOS EN LAS REDESI               |

Paso 3. Damos clic en "Logearse con Google".

**Entrar** 

| Nombre de usuario / correo elect                        |  |  |  |  |  |  |  |
|---------------------------------------------------------|--|--|--|--|--|--|--|
| Contraseña                                              |  |  |  |  |  |  |  |
| Recordar nombre de usuario<br>Entrar                    |  |  |  |  |  |  |  |
| G+ Logearse con Google                                  |  |  |  |  |  |  |  |
| Las 'Cookies' deben estar habilitadas en su navegador 🍘 |  |  |  |  |  |  |  |

## 4. Escribe tu dirección de correo y contraseña. Normalmente, tu dirección está formada con la primera de primer nombre, tu primer apellido (completo) y @ceeac.edu.mx

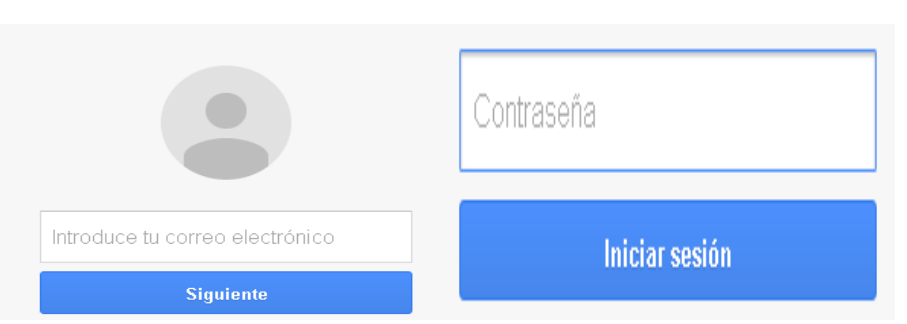

Ejemplo: Fulanito Ricardo Pérez López > <u>fperez@ceeac.edu.mx</u>

\*Nota: en caso que olvides tu contraseña, ve a coordinación para que la cambien.

¡Listo! Ya podrás ver los módulos y las asignaturas.